## 学生补录个人信息的操作步骤及注意事项

一、操作步骤

1、学生登录教学管理平台后(网址172.16.1.131),在信息维护菜单下选择学
生个人信息维护;

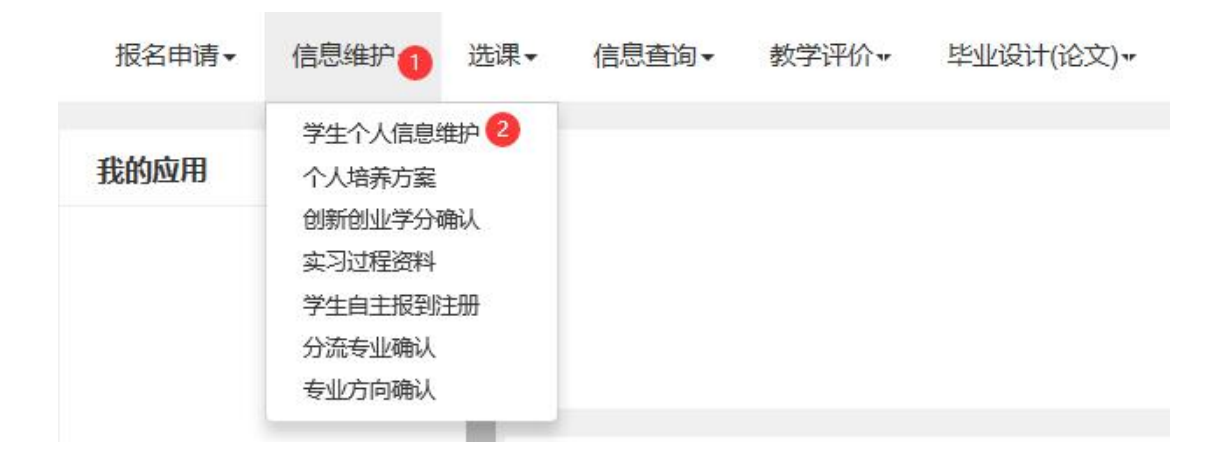

2、进入学生个人信息维护界面后,点击右上角申请,在基本信息栏中填写<u>籍贯</u>和户口所在地信息,需精确到市、县或区。注意:学生请勿随意变动基本信息栏中的 其他信息;

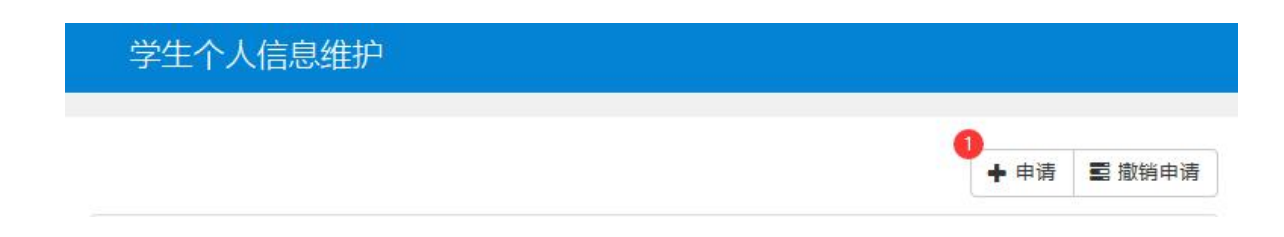

| 学号:       | *姓名:      |        | 上传照片权限        | 无上传照片权 |
|-----------|-----------|--------|---------------|--------|
|           | 姓名拼<br>音: |        |               |        |
| 曾用名:      | 英文姓<br>名: |        |               |        |
| 性别:       | *证件类型:    | •      | <b>λ (266</b> | 入学后    |
| *证件号 码:   |           |        | V.F.BJ        | ЛŦЩ    |
| 出生日期:     |           | 民族:    | 汉族            |        |
| 政治面貌加入    |           | 政治面貌:  | . · · ·       | *      |
| Edina :   |           | 入学日期:  |               |        |
| 籍贯:       |           | 户口所在地: | -             |        |
| 生源地:      |           | 出生地:   |               |        |
|           |           | 血型名称:  |               |        |
| 港澳台侨外:    |           | 国籍/地区: |               |        |
| 学生类<br>型: |           |        |               |        |

3、在其他信息栏中填报<u>毕业中学、监护人1和监护人2的姓名、证件类型和证</u> 件号码信息;

| 基本信息        | 学籍信息 其他信息 联系方式      | 家庭成员 学习简历                |
|-------------|---------------------|--------------------------|
| 考生号:        | 报到号:                | 考生类<br>别:                |
| 考生来<br>源:   | 婚姻状<br>况:           | 是否走读<br>生:               |
| 毕业中<br>学:   | 2 监护人<br>1姓名:       | 3*监护人<br>1证件类<br>型:      |
| 学生证<br>号:   | 4-监护人<br>1证件号<br>码· | 5 监护人2<br>姓名:            |
|             |                     | 6 监护人2请选择 ▼<br>证件类<br>型: |
| 监护人2<br>证件号 | 银行名<br>称:           | 银行卡<br>号:                |
| 码:          | 身高:                 | 体重:                      |

- 其他信息 (联系方式 家庭成员 基本信息 学籍信息 学习简历 2,手机号 电子邮 固定电 码: 箱: 话: 家庭地 家庭所在 通讯地 地: 址: 址: \* 邮政编 QQ号 家庭电 码: 话: 码:
- 4、在联系方式栏中,填报个人的<u>电子邮箱</u>、<u>手机号码</u>、家庭地址及邮政编码;

5、在家庭成员栏中,点击增加家庭成员,需填写至少一名家庭成员信息;

| 基本信题 | 急 学籍信息 | 其他信息  | 联系方式 | 家庭成员 | 学习简历 |       |      |
|------|--------|-------|------|------|------|-------|------|
|      |        |       |      |      |      | 0 增加家 | (庭成员 |
| 姓名   | 关系     | 政治面貌  | 出生年月 | 工作单位 | 职务   | 手机号码  | 操作 ᡬ |
|      | 请选择 🗸  | 请选择 🗸 |      |      |      |       | 删除   |
|      | 请选择 🗸  | 请选择 🗸 |      |      |      |       | 删除   |

6、在学习简历栏中,点击增加学习简历,学习简历从小学起计算,至进入广东 科技学院就读之前,完成后点击提交申请按钮。

| 开始年月 | 结束年月 | 学校或学习 | 单位 | 职务 | 证明人 | 证明人联系电 | 操作  |
|------|------|-------|----|----|-----|--------|-----|
|      |      |       |    |    |     |        | 删除  |
|      |      |       |    |    |     |        | 删除  |
|      |      |       |    |    |     |        | 刷服全 |
|      |      |       |    |    |     |        |     |
|      |      |       |    |    |     |        |     |
|      |      |       |    |    |     |        |     |
|      |      |       |    |    |     |        |     |
|      |      |       |    |    |     |        |     |
|      |      |       |    |    |     |        |     |
|      |      |       |    |    |     |        |     |
|      |      |       |    |    |     |        |     |
|      |      |       |    |    |     |        |     |
|      |      |       |    |    |     |        |     |
|      |      |       |    |    |     |        |     |
|      |      |       |    |    |     |        |     |
|      |      |       |    |    |     |        |     |
|      |      |       |    |    |     |        |     |
|      |      |       |    |    |     |        |     |
|      |      |       |    |    |     |        |     |

## 二、注意事项及常见问题

1、学生可以填报两位监护人信息,也可以只填报一位监护人信息。由于监护人
信息与个人所得税专项扣除工作相关,建议填报两位监护人信息;

2、填写家庭成员和学习简历中的"出生年月"、"开始年月"和"结束年月" 信息时,需按照 YYYY-MM 的格式。如出生年月为 2002 年 1 月,即"2002-01";

3、学生完成信息填报后务必点击提交申请按钮,检查信息是否成功录入系统。